## PAUSE & PRACTICE: WORD 1-3

۱

In the final Pause & Practice project in this chapter, you add the finishing touches for the Placer Hills Real Estate document. You customize paragraph and line spacing, change paragraph alignment, and use spelling and grammar checkers to produce an error-free document. You also modify the document properties.

File Needed: [your initials] PP W1-2.docx

Completed Project File Name: [your initials] PP W1-3.docx

- 1. Open the [your initials] PP W1-2 document completed in Pause & Practice 1-2.
  - a. Click the File tab to open the Backstage view and click Open on the left.
  - b. Click Browse to open the Open dialog box.
  - c. Browse to locate the [your initials] PP W1-2 document, select the document, and click Open.
- 2. Save this document with a different file name.
  - a. Click the **File** tab to open the *Backstage* view and select **Save As** on the left. If your document is saved on *OneDrive* and *AutoSave* is turned on, select **Save a Copy**.
  - b. Click Browse to open the Save As dialog box and select the desired location to save the file.
  - c. Change the file name to [your initials] PP W1-3.
  - d. Click Save to save the document with a different file name and close the Save As dialog box.
- 3. Change the line and paragraph spacing for the entire document.
  - a. Press Ctrl+A to select the entire document.
  - b. Click the **Paragraph** launcher [*Home* or *Layout* tab, *Paragraph* group] to open the *Paragraph* dialog box (Figure 1-78).
  - c. Change the Line spacing to Single.
  - d. Change the *After* spacing to **12 pt**. Use the up arrow or type the amount of spacing.
  - e. Click **OK** to close the *Paragraph* dialog box.

## **ANOTHER WAY**

Change line spacing in the *Paragraph* group on the *Home* tab. Change *Before* and *After* paragraph spacing in the *Paragraph* group on the *Layout* tab.

| Indents and Spa                                                                | cing              | Line and | Eage    | Breaks                                     |       |             |   |
|--------------------------------------------------------------------------------|-------------------|----------|---------|--------------------------------------------|-------|-------------|---|
| General                                                                        |                   |          |         |                                            |       |             |   |
| Alignment:                                                                     | Left<br>Body Text |          | ¥       |                                            |       |             |   |
| Qutline level:                                                                 |                   |          | ٣       | Collapsed by default                       |       |             |   |
| Indentation                                                                    |                   |          |         |                                            |       |             |   |
| Left                                                                           | 0"                | -        |         | Special:                                   |       | Bg:         |   |
| Bight                                                                          | 0"                | :        |         | (none)                                     | ~     |             | : |
| sporing                                                                        |                   |          |         |                                            |       | -           |   |
| Before:                                                                        |                   | 1        | -       | Lige spacing:                              | 1     | At          |   |
| Before:<br>After:                                                              | 12 pt             | /        | -       | Lige spacing:<br>Single                    | 1.    | <u>A</u> t: | : |
| Before:<br>After:<br>Don't add                                                 | 12 pt             | etween p | aragu   | Lige spacing:<br>Single<br>phs of the same | style | <u>A</u> t: | 0 |
| Before:<br>After:<br>Don't add<br>Previour<br>Separate 1, 20<br>Separate 1, 20 | 12 pt,<br>spage b | etween p | saragti | Lige spacing:<br>Single<br>phs of the same | style | <u>A</u> t: | • |

Figure 1-78 Change Line spacing and After

paragraph spacing in the Paragraph dialog box

- 4. Add paragraph spacing before the date line of the business letter.
  - a. Select or place your insertion point in the first line (date line) of the business letter.
  - b. Click the Layout tab.
  - c. Change the Before spacing to 72 pt. (Figure 1-79). Note: 72 pt. is approximately 1", which is commonly used as the spacing before the date line on business letters.
- 5. Change the paragraph alignment of selected text.
  - a. Select or place your insertion point in the subject line of the business letter.
  - b. Click the Center button [Home tab, Paragraph group] or press Ctrl+E.
- 6. Use the *Thesaurus* to find synonyms for selected words.
  - a. Select the word "reveal" in the third body paragraph.
  - b. Click the Thesaurus button [Review tab, Proofing group]. The Thesaurus pane opens on the right with a list of synonyms for the selected word (Figure 1-80).
  - c. Click the **drop-down arrow** to the right of the word "divulge" and choose **Insert**. The word "divulge" replaces "reveal."

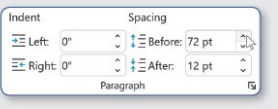

Figure 1-79 Change *Before* paragraph spacing in the *Paragraph* group

- d. Click the X in the upper-right corner of the Thesaurus pane to close the pane.
- e. Right-click the word "residence" in the first body paragraph. A context menu opens.
- f. Point to Synonyms and a list of synonyms appears.
- g. Select "home" from the list of synonyms. The word "home" replaces "residence"
- 7. Add a word to the custom dictionary.
  - a. Click the File tab to open the Backstage view.
  - b. Click the Options button to open the Word Options dialog box.
  - c. Click Proofing on the left.
  - d. Click the Custom Dictionaries button in the When correcting spelling in Microsoft Office programs area. The Custom Dictionaries dialog box opens.
  - e. Select RoamingCustom.dic in the Dictionary List. If this dictionary is not available, select the available custom dictionary.
  - f. Click the Edit Word List button. The RoamingCustom.dic dialog box opens (Figure 1-81).
  - g. Type your last name in the Word(s) area and click the Add button. If your last name is already in the dictionary, the Add button is shaded gray
  - h. Click OK to close the RoamingCustom.dic dialog box.
  - i. Click OK to close the Custom Dictionaries dialog box.
  - j. Click OK to close the Word Options dialog box.
- 8. Spell and grammar check the document.
  - a. Right-click the word "wholehouse" in the second paragraph. A context list of words appears (Figure 1-82).
  - b. Select "whole house." The correctly spelled word replaces the incorrectly spelled word.
  - c. Place your insertion point at the beginning of the document or press Ctrl+Home.
  - d. Click the Editor button [Review tab, Proofing group] or press F7 to open the Editor pane on the right. This button might be Spelling & Grammar.

Office 365/2021 Note: The Editor pane and how it checks spelling and Figure 1-82 Correct spelling using the context grammar may differ slightly between the different versions of Office. The Editor button [Review tab, Proofing group] may be named Spelling & Grammar.

- e. Click Editor Score to display suggested spelling and grammar errors.
- f. Click "truss" in the Suggestions area in Editor pane to replace the misspelled word (Figure 1-83).
- g. Continue spell checking the remainder of the document. Change "granate" to "granite" and "you're" to "your." If necessary, click Total Suggestions to continue checking the document.
- h. Click Add to Dictionary if "Cavalli" is marked as incorrect.
- i. Click Ignore Once if your reference initials are marked as incorrect.
- j. Click  $\ensuremath{\text{OK}}$  to close the dialog box that opens and informs you that you have finished reviewing the Editor's suggestions.
- k. Click the X in the upper-right corner of the Editor pane to close the pane.
- 9. Use *Rewrite Suggestions* to select an alternative word choice.
  - Office 365/2021 Note: The Rewrite Suggestions feature may not be available in all versions of Office 365 or Office 2021.
  - a. Right-click the word "paragraph" in the first sentence of the first body paragraph.
  - b. Select Rewrite Suggestions from the context menu. The Editor pane displays at the right with suggestions for alternate wording (Figure 1-84). If you see a message stating "Office Intelligence services are not

enabled," please confirm that you are logged in to your Office 365 account to enable this feature. If Rewrite Suggestions is not an option on your context menu, type subsection to replace the selected word ("paragraph").

- c. Select "each subsection" to replace the existing text.
- d. Click the X in the upper-right corner of the Editor pane to close the pane.

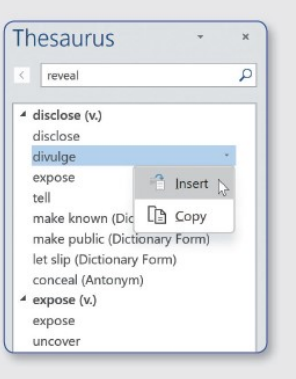

Figure 1-80 Insert a synonym from the

×. Add N

Figure 1-81 Add a word to the custom dictionary

| all | spc. | Spelling       | > | whole house                |   |
|-----|------|----------------|---|----------------------------|---|
|     | Х    | Cut            |   | (No reference information) |   |
| 0   | Eb   | Сору           |   | wheelhouse                 | 3 |
| le  | Cô   | Paste Options: |   | pilothouse                 |   |
| n   |      | B P P          |   | Add to Dictionary          |   |

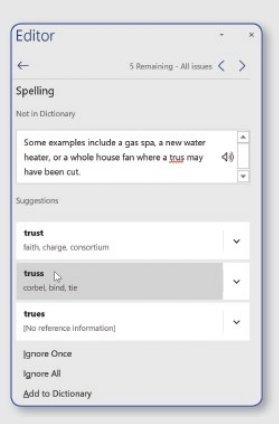

Figure 1-83 Editor pane

۱

- 10. Use Search to research selected words.
  - a. Select "Transfer Disclosure Statement" in the third body paragraph.
  - b. Right-click the selected words and select Search "Transfer..." from the context menu. The Search pane opens on the right. If you are using this feature for the first time, you may receive a message about privacy.
  - c. Review the research results on the Search pane.
  - d. Click the X in the upper-right corner of the *Search* pane to close the pane.
- 11. Add document properties to your letter.
  - a. Click the File tab to open the Backstage view.
  - b. Click Info on the left. The document properties display on the right side of the *Backstage* view (Figure 1-85).
  - c. Click the *Title* field and type **Disclosure Statement**.
  - d. Right-click the existing author in the *Author* area and select **Remove Person**.
  - e. Click **Add an author** in the *Author* area, type <u>Emma Cavalli</u>, and press **Tab**.
  - f. Click the **Show All Properties** link at the bottom of the list of document properties. Additional document properties display.
  - g. Click the Company area and type Placer Hills Real Estate.
  - h. Click the **Properties** drop-down list at the top of the *Properties* area and choose **Advanced Properties**. The document properties display in the *Summary* tab of the *Properties* dialog box.
  - i. Type Real Estate in the Subject text box.
  - j. Click **OK** to close the *Properties* dialog box and click the **Back** arrow to return to the document.
- 12. Use the Read Aloud feature.
  - a. Place your insertion point at the beginning of the first body paragraph ("Please read each subsection...").
  - b. Click the **Read Aloud** button [*Review* tab, *Speech* group]. Word begins reading the first paragraph and the *Read Aloud* controls display in the pane to the right of the document.
  - c. Click the Pause button in the Read Aloud controls.
  - d. Click the Settings button and change the Reading speed and Voice Selection as desired (Figure 1-86).
  - e. Press Esc to close the Settings menu.
  - f. Click the Next button to skip to the next paragraph.
  - g. Click the **Stop** button to stop the reading and close the *Read Aloud* controls.
- 13. Use Learning Tools.
  - a. Click the Immersive Reader button [View tab, Immersive group]. The Immersive Reader contextual tab displays (Figure 1-87).
  - b. Click the Column Width button [Immersive Reader tab, Immersive Reader group] and select Narrow to change the display width. You can try other Column Width selections also.
  - c. Click the Page Color button and select a color or your choice.
  - d. Click the Line Focus button and select Three Lines.
  - Click the **Text Spacing** button, if necessary, to display wide spacing. This button toggles between wide and normal spacing.
  - f. Click the **Syllables** button to display a space between syllables in words.
  - g. Click the Close Immersive Reader button [Immersive Reader tab, Close group] to close the Immersive Reader view and return to your document.
- 14. Save and close the document (Figure 1-88).

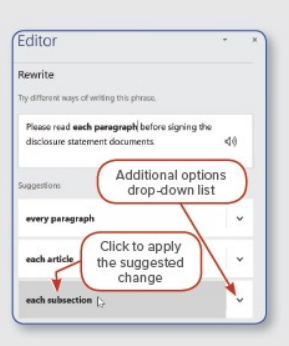

Figure 1-84 *Rewrite Suggestions* displayed in the *Editor* pane

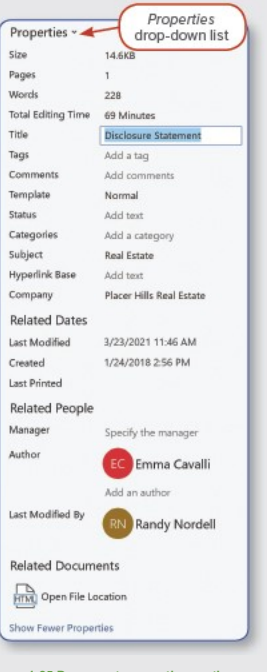

Figure 1-85 Document properties on the Backstage view

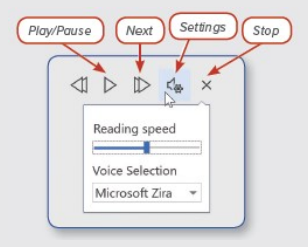

Figure 1-86 Read Aloud controls

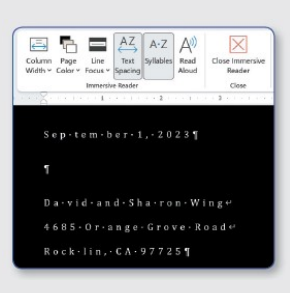

Figure 1-87 Learning Tools

۱

| I   David and Sharon Wing'i   David and Sharon Wing'i   David and Sharon Wing in the start and the start and the star                                                                                                    | September 1, 2023                                                                                                    |  |
|----------------------------------------------------------------------------------------------------|----------------------------------------------------------------------------------------------------|--|
| Darking and Sharon-Winge'<br>AddStruce (ArwerRoad)*<br>Rocking, CAP7722   Dear Mit and Sharon-Winge'<br>AddStruce (ArwerRoad)*<br>Rocking, CAP7722   Dear Mit and Mits-Winge T   SUBE CT:-Disclosure-Statement T   Please read each-subsection-before-signing the disclosure-statement documents. As you fills<br>and the required disclosure-statement documents. As you fills<br>and the required disclosure-statement documents. As you fills   Make note on-the-disclosure-statement documents. As you fills<br>and the required disclosure-statement documents. As you fills   Make note on-the-disclosure-statement disclosure-statement documents. As you fills   Make note on-the-disclosure-statement disclosure-statement documents. As you fills   If there is information about the neighborhood on oneighbors that you as a buyer would-<br>want to-hnow about, the sure to-dividge that information. Besure is address those types of<br>questions on the Read Filts and transfer is divide statement documents and the sure to divide statement documents and the sure to divide that information. Besure is address those types of<br>questions on the Read Filts and Transfer Divide statement documents and the sure to divide that does not require op<br>permit. T   Hesse complete the enclosed disclosure-statement documents and exert of 16 - 50 - 3334 or email meta<br>at a ways, (from American questions sectioners, please-call meta 4716 - 50 - 3334 or email meta<br>at accounting the complete the section data the you doe your bout meta 4716 - 50 - 3334 or email meta<br>at accounting the complete the section data to you doe your bout meta 4716 - 50 - 3334 or email meta<br>at accounting the complete the section data to you doe you doe you bout you doe you doe you bout the permit of<br>the relo                                                                                                    | 1                                                                                                    |  |
| DearManadMasWing T   SUBJECT:-Disclosure-Statement T   Please read each subsection before signing the discoure statement documents. As you fills   Please read each subsection before signing the discoure statement documents. As you fills   Please read each subsection before signing the discoure statement documents. As you fills   Name aread each subsection before signing the discoure statement documents. As you fills   Name aread each subsection before signing the discoure statement documents. As you fills   Make note on the disclosure-statement difyou-have had any work done with or without permission of a fact at 1   Make note on the disclosure-statement difyou-have had any work done with or without permission of a fact at 1   make note on the disclosure-statement difyou-have had any work done with or without permission of a fact at 1   make note on the disclosure-statement difyou have had any work done with or without permission of a fact at 1   make note on the disclosure-statement dy sole done with or without permission of a fact at 1   make note on what he done about the neighborhood or neighbor that you as a buyer would want to know about, be sure to divide that information. Be sure to divide the statement of 900 done and the neighborhood or neighbor that you area and you done and you done and                                                                                                    | David-and-Sharon-Wings'<br>4685-Orange-Grove-Roads'<br>Rocklin, CL-97725¶                                                                                                    |  |
| SUBJECT:-Disclosure-Statement¶   Please-read-each-subsciton-before-signing the discoure-statement documents. As you fills   with information as possible about your home, no matter how small or how significants:-PP-Pease use additional paper inforcessary and make anotation to that fart.¶   Make note on the eliciclosure statement if you have had any work done with or without: permits. Some examples: include a gas pag, a new watter house, far where a struss may have beener u.l.flyow had game include the closure in the house far where a struss may have beener u.l.flyow had game include the closure for thouse far where a struss may have beener u.l.flyow had game include the struct or a whale house far where a structure and what what the nare to divide that information. House is not require structure is the structure and what is the structure and what house is those types of game.]   Please complete the enclosed disclosure statement dy Soptembers und estimation to enc. As always, stryou have any questions or concerns. please call meet 4716 - 450-3334 or email-meet at always. structure and the structure and the spour for your busines.]   Please complete the enclosed disclosure statement by Soptembers und estimation the meet and any our dor your busines.]   Please complete the enclosed disclosure statement by Soptembers und estimation the meet and any out for your busines.]   Please complete the enclosed disclosure statement by Soptembers und estimation the meet and the spour for your busines.]   Please complete the enclosed disclosure statement by Soptembers und estimation the meet and the spour for your busines.]   Please complete the enclosed disclosure state meet and the spour for your busines.]                                                                                                    | Dear-Mrand-MrsWing:¶                                                                                                    |  |
| Pissa evade should be thom signing the discourse tatament of vary our failer that synus means a key synuflik   Pissa evade should be thom signing the discourse tatament of vary smaller instantian of significant synus evaluation as passible should your home, no matter how small of variability and synus evaluation and the synus home in the significant synus evaluation as the synus failer instantian of the significant synus evaluation and the synus evaluation without that fail is the significant synus evaluation and the synus evaluation without the significant synus evaluation and the synus evaluation of the significant synus evaluation and the synus evaluation and the synus ev | SUBJECT:-Disclosure-Statement¶                                                                                                    |  |
| Make note on the disclosure statement of you-have had oney work done with now thin the permission and the disclosure statement of you-have had oney work done with now thin the permission and the statement of you have had oney work done with now there as more statement of you have had oney work done with now there as more statement of you have had oney work done with now there as more statement of you have had oney work done with now there as more statement of you have had oney work done with now there as more statement of you have had oney work done with now there as the statement of you have had oney work done with now the new test done with now the new test done work of you have any out the neighborhood or neighbors that you as a huyer would want to know about, the sume to drivinge that information. Besure to address those types of questions on the Read Fistate Transfer biologue Statement on you go to no page 2010.   Please complete the enclosed disclosure statement on you for your business. T   Please complete the enclosed disclosure statement on you for your business. T   Best regards.T   T   Denka Consultate   Please complete the enclosed disclosure statement on your for your business.T   Best regards.T   T   Denka Consultate   Please complete the set of the statement on your for your business.T   Best regards.T   T   Please transfer the statement on your for your business.T   Please regards.T   T   Please tregards.T   Please transfer the sta                                                                                                    | Please-read-each-subsection-before-signing-the-disclosure statement-documents-As-you-fill-<br>out-the-required-disclosure-gacket, it-is-critical-techte-transmissionof-sale-that-you-give-as-<br>much-information-as-possible-about-your-home, no-matter-how-small-or-insignificant-<br>Please-use-additional-paper-if-mecessary-and-make-a-notation-to-that-fact-f |  |
| If there is information about the neighborhood or neighbors that you as a-huyer-would-want to know about, be sure to diving that information. Be sure to address those types of questions on the Real Faster Transfer Obsoure Statement (item 41 to rop use 2.5]   Please-complete the enclosed discourse statement by September 0 and return-it to me. As always, store statement by September 0 and return-it to me. As always, store store statement of 10 450 3334 or email me. at scanaling/phre.com. Best wishes and thank you for your busines. T   Best regards, T   T   BONAC ZOULLIN'   Realizor Consultange:   Place Fillip Keel Estate T   Place Fillip Keel Estate T                                                                                                    | Make note-on-the-disclosure-statement-if-you-have-had-any-work-done-with-or-without-<br>permits-Some-examples-include-agas-spa, a-new-water-heater, or a-whole-house-fan-where-<br>a-truss-may-have-been-cut-if-you-had-granite-counters-installed, that does-not-require-a-<br>permit.¶                                                                            |  |
| Please-complete the-enclosed disclosure-statement by Septemberg on determinition one. Assanburgs, store share and specific one complete the enclosed disclosure statement by Septemberg on determinition.   always, store share and specific one complete the enclosed disclosure statement by Septemberg on determinition.   always, store share and share synchronize the enclosed disclosure statement by Septemberg on determinition.   Best regards, ¶   ¶   Best regards, ¶   Place fille Keat Estate¶   Place fille Keat Estate¶   Place fille Keat Estate¶   Enclosure¶                                                                                                    | If there is information about the neighborhood or neighbors that you as a huyer would-<br>want to have about, he sure to dividge that information. Be sure to address those types of<br>questions on the Real State 17 matter Dukcious existence it, item 411 in on page 2.1                                                                                        |  |
| Best regards, ¶                                                                                                    | Please-complete the-enclosed disclosure-statement by Septembers9 and return-it/to-me. As-<br>always, (4 you have-any questions are concerns, please-call-me at 91 to 450 - 333 40 or email/me-<br>at- <u>securaling/mphrase</u> and hanks you for your business.¶                                                                                                   |  |
| T<br>ENRACIONALITE'<br>Realtor Consultante'<br>Placer Hills Real-ExtanteT<br>Ture'<br>EnclosureT                                                                                                    | Best-regards,¶                                                                                                    |  |
| EMAACMOLLIN'<br>Realizer Consultante'<br>Placer Hills Real Estate¶<br>me"<br>Eaclosure¶                                                                                                    | 1                                                                                                    |  |
| ra**<br>Endosure¶                                                                                                    | EMBA-CRUALIN'<br>Realtor Consultants'<br>Placer Hills Real-Estate [                                                                                                    |  |
|                                                                                                    | rne*<br>Enclosure¶                                                                                                    |  |
|                                                                                                    |                                                                                                    |  |
|                                                                                                    | Figure 1-88 PP W1-3 completed                                                                                                    |  |
| Figure 1-88 PP W1-3 completed                                                                                                    |                                                                                                    |  |
| Figure 1-88 PP W1-3 completed                                                                                                    |                                                                                                    |  |

Page(s) ID wd21\_ip\_01\_pp3

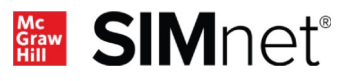